## 工商银行个人网银银期转账签约操作指南

第一步:登陆工商银行官网首页 http://www.icbc.com.cn/,点击"个人网上银行登录

| 用户登录                                    |
|-----------------------------------------|
| 个人网上银行                                  |
| >注册 >指南 >网银助手<br>>安全专区 >防范假网站           |
| 企业网上银行                                  |
| >注册 >演示 >指南 >网银助手                       |
| 1 11 11 11 11 11 11 11 11 11 11 11 11 1 |

第二步:选择"基金.证券.期货"——"期货"——"集中式银期转账注册";

| ☰ 全部               | 首页                    | 财富广场                                          | 惠生活 | 账户列表                                     | 安全 | 设置       | 我的网银   |
|--------------------|-----------------------|-----------------------------------------------|-----|------------------------------------------|----|----------|--------|
| 银行卡账户(             | ) (â) <sup>&gt;</sup> | 基金                                            |     | 银证                                       |    |          |        |
|                    |                       | 基金产品                                          |     | 开户预约                                     |    | B股证券业务   |        |
| 1. EX              | 5年世<br>5年世            | 我的基金                                          |     | 快捷开户                                     |    | B股证券转账 ( | 深圳、上海) |
| 信用卡                | >                     | 货币基金                                          |     | 自助注册                                     |    | 银衍转账     |        |
|                    |                       | 股票基金                                          |     | 我的第三方存管                                  |    | 银证期三通    |        |
| 存款,贷款              | >                     | 债券基金                                          |     | 银证转账                                     |    | 网下新股申购韩  | 专账     |
| 1997年半 -           |                       | 混合基金                                          |     | 融资融券                                     |    | 存管通      |        |
| 4501-DAP           | AND AND SA            | 基金定投                                          |     | B股银证转账                                   |    | 银证转账预约议  | 置      |
| 基金、证券、期货           | >                     | 期後                                            |     | 相查相权                                     |    |          |        |
| 書全国 外汇 账户          |                       | 使力式组织社                                        | nn  | <b>六日本场注</b> 四                           |    |          |        |
| CALIFORNY / I CONN | The second            | 朱十二(200)江                                     | ak. | 父幼时初生活                                   |    |          |        |
| 保险,养老金,社保          | 品公积金 / ->             | · 如何<br>· · · · · · · · · · · · · · · · · · · | 905 | (1)(1)(1)(1)(1)(1)(1)(1)(1)(1)(1)(1)(1)( |    |          |        |
| 1                  | 12 LIVE               | ANDTHING                                      |     | 直向山八亚(WS                                 |    |          |        |
| 信使.预约              | TRA?                  |                                               |     |                                          |    |          |        |
| 私人银行               | Par                   |                                               |     |                                          |    |          |        |
| 生活邀费,本地积           | 渔 >                   |                                               |     |                                          |    |          |        |

阅读《中国工商银行集中式银期转账业务服务协议》后,在协议左下方勾选"我已阅 读并同意以上服务协议",并点击"下一步";

|                                                                                                    | 3C (B                                                                                                    | ) II                      | 限融区                                                                                                    | 行                                 | 0                              | 冒 融e购                                       | 2 站内(                        | ≡ <mark>8</mark> 救 | @您,王美玲       | [→ 退出                                                    | 找功能,                  | 找产品,点我           | 1 Q            |
|----------------------------------------------------------------------------------------------------|----------------------------------------------------------------------------------------------------|---------------------------|----------------------------------------------------------------------------------------------------|-----------------------------------|--------------------------------|---------------------------------------------|------------------------------|--------------------|--------------|----------------------------------------------------------|-----------------------|------------------|----------------|
| ≡                                                                                                    | 全部                                                                                                    | 首页                        |                                                                                                    | 财富广场                              | 惠                              | 生活                                          | 账户列                          | 列表                 | 安全           | ц.                                                       | 置                     | 🗴 我的             | 网银             |
| 観察                                                                                                    | <ul> <li>美</li> <li>美</li></ul> | 户 注册限 转现                  | <ul> <li>(単)</li> <li>(単)</li> <li>(□)</li> <li>(□)</li></ul> | <b>正</b> 8<br>家 信用主               | 御                              | e敬费                                         | 開設                           |                    | 会属           | <b>8</b> ]<br>•支村                                        | ② 本地特色                | (¥)<br>账户申请      | <b>十</b><br>添加 |
|                                                                                                    | 集中式银期                                                                                                    | 注册                        |                                                                                                    |                                   |                                |                                             |                              |                    |              |                                                          |                       |                  |                |
|                                                                                                    |                                                                                                    |                           |                                                                                                    |                                   | 中国工商                           | 银行集中式                                       | <b>良期转账业</b> 9               | 序服务协议              |              |                                                          |                       |                  |                |
|                                                                                                    | 甲方                                                                                                    |                           |                                                                                                    |                                   | 复                              | 时(C)                                        |                              |                    |              |                                                          |                       |                  |                |
|                                                                                                    | 乙方                                                                                                    | :中国工商                     | 育银行股份有                                                                                                    | 限公司                               |                                |                                             |                              |                    |              |                                                          |                       |                  |                |
|                                                                                                    |                                                                                                    |                           |                                                                                                    |                                   | 中国                             | 工商银行集中                                      | 中式银期转则                       | 账协议                |              |                                                          |                       |                  |                |
| 二 今朝                                                                                                    | 第<br>(<br>(首                                                                                                    | (一条)甲方<br>一)甲方(           | 5声明如下:<br>員有合法的調                                                                                                    | 11倍检密密格<br>2111元                  | . 不存在法律                        | 第一章<br>:::::::::::::::::::::::::::::::::::: | 双方声明<br>章和明侍交!               | 易所交易规              | 別禁止或限制<br>安全 | 其投资期份                                                    | r市场的情形。<br>沿雪         | À                | BACIER         |
| 三 全部                                                                                                    | 第<br>(<br>(首                                                                                                    |                           |                                                                                                    | <sup>#金校會會相</sup><br>第广场          | · <del>TAPA Ja</del><br>惠生     | 第一章:<br>::::::::::::::::::::::::::::::::::: | 双方声明<br>章和明治交员<br>账户列        | 易所交易规则<br>現<br>行所1 |              | <u>第68</u> 前日<br>8日                                      | 在场的情形。<br>设置          | Č I              | 我的网            |
| <ul> <li>三 全部</li> <li>○</li> <li>●</li> <li>●<!--</td--><td>第<br/>(<br/>首<br/>(<br/>)<br/>(<br/>)<br/>(<br/>)<br/>(<br/>)<br/>(<br/>)<br/>(<br/>)<br/>(<br/>)<br/>(<br/>)<br/>(<br/>)</td><td>(一条 甲方)<br/>一)甲方)<br/>一)甲方)</td><td>方声明如下:<br/>見有合法的頃<br/>财富</td><td>開始投資資格<br/>了「场<br/>(百月-1-5<br/>信用-1-</td><td>. <del>不存存法律</del><br/>惠生<br/>受款</td><td>第一章<br/>: 法规 规<br/>活</td><td>20万声明<br/>章和期倍交加<br/>账户列<br/>理时</td><td>易所交易规则</td><td></td><td><b>其役资期</b>份<br/>8 7 7 8 7 7 7 7 7 7 7 7 7 7 7 7 7 7 7 7</td><td>新市场的情形。<br/>设置<br/>本地将色</td><td>•<br/>(¥)<br/>版户曲请</td><td>我的网</td></li></ul> | 第<br>(<br>首<br>(<br>)<br>(<br>)<br>(<br>)<br>(<br>)<br>(<br>)<br>(<br>)<br>(<br>)<br>(<br>)<br>(<br>)                                                                                                    | (一条 甲方)<br>一)甲方)<br>一)甲方) | 方声明如下:<br>見有合法的頃<br>财富                                                                                                    | 開始投資資格<br>了「场<br>(百月-1-5<br>信用-1- | . <del>不存存法律</del><br>惠生<br>受款 | 第一章<br>: 法规 规<br>活                          | 20万声明<br>章和期倍交加<br>账户列<br>理时 | 易所交易规则             |              | <b>其役资期</b> 份<br>8 7 7 8 7 7 7 7 7 7 7 7 7 7 7 7 7 7 7 7 | 新市场的情形。<br>设置<br>本地将色 | •<br>(¥)<br>版户曲请 | 我的网            |

第三步:选择集中式银期转账的银行账户,选择中融汇信期货有限公司,输入期货 资金账号(即期货公司客户账号),点击"下一步",确认信息后即可完成签约。

|                                                                                                    | 三 全部 首页               | 财富广场 惠生活                | 账户列表                | 安全                   | 设置 🧯                                     | 我的网银                                    |      |
|----------------------------------------------------------------------------------------------------|-----------------------|-------------------------|---------------------|----------------------|------------------------------------------|-----------------------------------------|------|
|                                                                                                    | ♡ ≇ ≆                 | ¥ E8 🖗 Ø                | ter m               | A 53                 | ۲                                        | ŧ                                       |      |
|                                                                                                    | 最爱 我的那户 注册账户 \$<br>转账 | ·附汇款 值用卡 贷款 e做费         | 理財 基金               | 责金属 e支付              | 本地特色 账户申请                                | 青 添加                                    |      |
|                                                                                                    | 集中式银期注册               |                         |                     |                      |                                          |                                         |      |
|                                                                                                    |                       | 重中式根期转账业务注册需要建立您银       | 行结算账户和期货资金账<br>时(C) | 户的对应关系。              |                                          |                                         |      |
|                                                                                                    | 请填写您的开户信息             |                         |                     |                      |                                          |                                         |      |
|                                                                                                    |                       |                         |                     |                      |                                          |                                         |      |
|                                                                                                    | 请您选择集中式银              | 期转账的银行账户: 5212.         | 03 e时代卡 🗸           |                      |                                          |                                         |      |
|                                                                                                    |                       | 币种:人民币 🖌 妙汇标            | 志:钞                 |                      |                                          |                                         |      |
| Trip       Had       Marine       Marine                                                                                                    |                       |                         |                     |                      |                                          | 12 6                                    | ரில் |
|                                                                                                    |                       |                         |                     |                      |                                          | , s                                     | 14.7 |
|                                                                                                    |                       |                         |                     | ¥≆                   |                                          |                                         | ł.   |
| Initial production of the state of the state of the                               | 最爱 我的账户 注册账户          | ・          ・          ・ |                     | 10 <u>6</u><br>全 学会展 | 20         20           e支付         本地特色 | 医 一 一 一 一 一 一 一 一 一 一 一 一 一 一 一 一 一 一 一 |      |
|                                                                                                    | 请填与开确认题的个人信息          |                         |                     |                      |                                          |                                         |      |
| Image: Base of the second matrix of the second matrix of the           |                       |                         |                     |                      |                                          |                                         |      |
| Bigger Bigger Bigge          |                       | 期货公司名称 请选择您的期货          | 松司名称                | ~                    |                                          |                                         |      |
| Entrin   Extraction   Superstandarget triang, triang, triang, korn upging met triang triang, korn upging met triang triang, korn upging met triang triang, korn upging met triang triang, korn upging met triang triang, korn upging met triang triang, korn upging met triang triang, korn upging met triang triang, korn upging met triang triang, korn upging met triang triang, korn upging met triang, korn upging met tri                                              |                       | 期货资金账号:                 |                     |                      |                                          |                                         |      |
| biprida may fige (A data fige math (A data fige math (A data fig |                       | 营销代码:非必输项               | 2(e)(C)             |                      |                                          |                                         |      |
| Fue       Fue         Example       Attantion       Manifold       Mathania       Mathania                                                                                                    | 如该产品由我行营销人            | 员推荐,请输入该员工营销代码,您可       | 以到网银营销代码管理功         | 的能中维护已保存的            | 营销代码备注信息。                                |                                         |      |
| L+#       F##                                                                                                    |                       |                         |                     |                      |                                          |                                         |      |
| 全部 首页 財富广场 患生活 账户列表 安全 设置 ● 取の際用   W ● ● <td></td> <td>上世</td> <td><u>स</u>-ज</td> <td></td> <td></td> <td></td> <td></td>                                                                                                    |                       | 上世                      | <u>स</u> -ज         |                      |                                          |                                         |      |
| ● 全部       首贞       財富广场       唐生活       熊户列表       安全       设置       ● 約600線         ●        ● ● ● ● ● ● ● ● ● ● ● ● ● ● ● ● ● ● ●                                                                                                    |                       |                         |                     |                      |                                          |                                         |      |
| W       W                                                                                                    | Ξ 全部 首页               | 财富广场 惠生活                | 账户列表                | 安全                   | 设置 🧴                                     | 我的网银                                    |      |
| NDE       注册操作       時期に       個用       放致       通酬       通知       通量       单量       必対       本期時色       原中面湯       点如         建作式説明注册 </td <td>♡ ⊛ ≆ ≆</td> <td></td> <td>開創</td> <td>品题</td> <td>@ ¥</td> <td>(FT)</td> <td></td>                                                                                                    | ♡ ⊛ ≆ ≆               |                         | 開創                  | 品题                   | @ ¥                                      | (FT)                                    |      |
| 編編以窓的开户信息         通編以窓的开户信息         低行信算账号:6.       303         市特:人民币 挖汇标志:秒         通編以窓的个人信息       复制(C)         開設公司名称       周敏(A)         開設公司名称       周敏(A)         「日本」       「日本」                                                                                                    | 最爱 我的账户 注册账户 装账       | 政 信用卡 经款 +徵爵            | 理财 基金               | 黄金莲 e支付              | 本地特色 账户申                                 | 清 液加                                    |      |
| 請論认题的开户信息         根行信算账号:6.       303         市种:人民币: 砂汇标志: 砂         請論认题的个人信息       夏順(C)         開放公司包称       期放有限公司(人民币)         開放通金账号:          199                                                                                                    | 集中式很期注册               |                         |                     |                      |                                          |                                         |      |
| 根行结算账号:6. 303 市种:人民币 妙汇标志: 钞 諸論认您的个人信息 質知(C) 期货公司名称 期货有限公司(人民币) 期货资金账号: 工一世 面认                                                                                                    | 请确认您的开户信息             |                         |                     | 1                    |                                          |                                         |      |
| 市种:人民币 砂汇标志: 砂<br>請确认您的个人信息<br>期位公司名称 期货有限公司(人民币)<br>期位资金账号:                                                                                                    |                       | 银行结算账号:62               | j03                 |                      |                                          |                                         |      |
| 諸論认您的个人信息                                                                                                    |                       | 币种:人民币 钞汇标              | 志:钞                 |                      |                                          |                                         |      |
| 期货公司名称 期货有限公司(人民币)<br>期货资金账号:                                                                                                    | 请确认您的个人信息             |                         | 复制(C)               |                      |                                          |                                         |      |
| 期後資金联号:                                                                                                    |                       | 期货公司名称,期货有限公            | 司(人民币)              |                      |                                          |                                         |      |
| <u>it⊢</u> #                                                                                                    |                       | 期货资金账号:                 |                     |                      |                                          |                                         |      |
|                                                                                                    |                       | 1-++                    | dist.               |                      |                                          |                                         |      |
|                                                                                                    |                       |                         |                     |                      |                                          |                                         |      |
|                                                                                                    |                       |                         |                     |                      |                                          |                                         |      |
|                                                                                                    |                       |                         |                     |                      |                                          |                                         |      |